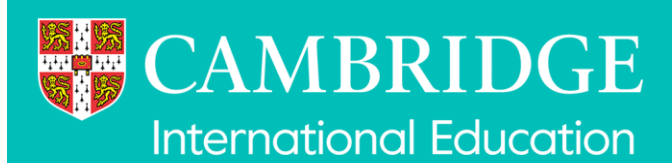

# **Digital Mocks Service**

# **Accessing reports**

We have created this user guide for you to use when accessing reports in the Digital Mocks Service application.

## Contents

| Digital Mocks Service                                       | 1 |
|-------------------------------------------------------------|---|
| Accessing reports                                           | 1 |
| Quick reference overview                                    | 2 |
| Accessing the Digital Mocks Service application             | 3 |
| Selecting centres                                           |   |
| Select a series                                             | 5 |
| Accessing results reports                                   | 6 |
| Accessing the source content question paper and mark scheme |   |
| Further help                                                |   |
|                                                             |   |

Accessing reports (continued)

## **Quick reference overview**

- Step 1 Log in to the Digital Mocks Service application
- Step 2 From the homepage, click on the series you want to view results for
- Step 3 Click on Mock exam results
- Step 4 Click the mock exam you want to view results for
- Step 5 You will see a list of all candidates (overall results screen) and their results if available
- Step 6 Click Export overall report to export the overall results in CSV or PDF format
- Step 7 Click a student's Candidate no to view the question level results
- Step 8 Click **Export Individual Reports** to export the students question level results in CSV or PDF format

## **Accessing the Digital Mocks Service application**

Please note all images shown are examples.

- Reports are accessed via the Digital Mocks Service application accessed via My Cambridge.
- Access My Cambridge via <u>https://sso.cambridge.org/login</u> and log in to your account using your registered e-mail address and password.
- If you are a new My Cambridge user you will have received a separate e-mail from us with details of how to create your account.
- Do not use the "create new account" button as it will not be linked to your centre.
- If you haven't received an e-mail with an account, check your spam and then contact your Exams Officer.

| To conti | nue plasse sign i                                |             |                     |   |
|----------|--------------------------------------------------|-------------|---------------------|---|
| F        | noe, preuse sign                                 | n to My Car | nbridge.            |   |
| Emailad  | adress                                           |             |                     |   |
| Passwor  | rd                                               |             |                     |   |
| Forgotte | en password?                                     |             |                     |   |
|          |                                                  |             | floor la            |   |
|          |                                                  |             | Signin              | · |
|          |                                                  |             |                     |   |
| Or, sign | n in with:                                       |             |                     |   |
| Or, sign | n in with:<br>Facebook                           | G           | Google              |   |
| Or, sign | n in with:<br>Facebook                           | G           | Google<br>Microsoft |   |
| Or, sign | n in with:<br>Facebook<br>Apple<br>Staff account | G           | Google<br>Microsoft |   |

On your My Cambridge homepage select the Mocks Service by clicking on the tile

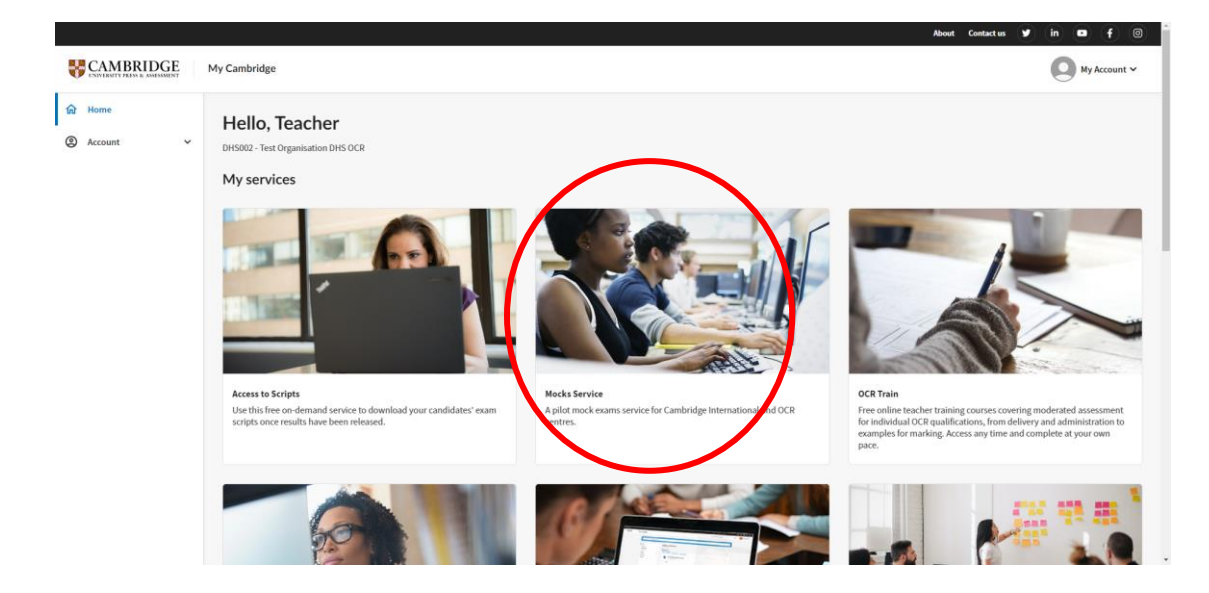

Accessing reports (continued)

## **Selecting centres**

Clicking on the **Mock Service** tile in **My Cambridge** will open the homepage of the **Mocks Service** application.

If your centre is registered with more than one exam board or you are registered with more than one centre, you will need to select which centre and exam board you want to book. Click **Save** to continue and open the homepage.

| Switch exam board / centre: |               |                                                                                                    |              |
|-----------------------------|---------------|----------------------------------------------------------------------------------------------------|--------------|
|                             | Mocks Service |                                                                                                    | My Account 🗸 |
|                             |               |                                                                                                    |              |
|                             |               |                                                                                                    |              |
|                             |               |                                                                                                    |              |
|                             |               | Switch exam board / centre                                                                                                    |              |
|                             |               | Your centre is registered with more than one exam board or you are registered with more than one centre, so<br>you need to select an option below to continue. |              |
|                             |               | Cambridge International                                                                                                    |              |
|                             |               | DHS001 - Test Organisation DHS CIE                                                                                                    |              |
|                             |               | DHS004 - Test Organization DHS004                                                                                                    |              |
|                             |               | OCR                                                                                                    |              |
|                             |               | DHS002 - Test Organisation DHS OCR                                                                                                    |              |
|                             |               | DHS004 - Test Organization DHS004                                                                                                    |              |
|                             |               | Save                                                                                                    |              |
|                             |               |                                                                                                    |              |
|                             |               |                                                                                                    |              |
|                             |               |                                                                                                    |              |
|                             |               |                                                                                                    |              |
|                             |               |                                                                                                    |              |
|                             |               |                                                                                                    |              |
|                             |               |                                                                                                    |              |

You can switch to a different exam board or centre from the homepage by selecting the centre name in the top left corner of the screen.

| Switch exam board / centre                          | ambridge International / DHS001 - Test Organisation DHS CIE      |                                                            |
|-----------------------------------------------------|------------------------------------------------------------------|------------------------------------------------------------|
| Cambridge Assessment                                | Mocks Service<br>Cambridge International                         | My Account 🗸                                               |
| Home                                                | Home (CI July 2024)                                              |                                                            |
| Students<br>Mock exam bookings<br>Mock exam results | Mock Series<br>Please select a mock exam series<br>Active Series |                                                            |
|                                                     | CI Oct 2024                                                      | • Active                                                   |
|                                                     | Bookings open on: 01-Jul-2024                                    | Exam start date: 01-Oct-2024<br>Exam end date: 31-Dec-2024 |
|                                                     |                                                                  |                                                            |
|                                                     | MOCK CI September 2024                                           | Active                                                     |
| ⑦ Need help - contact us                            | Bookings open on: 01-Jul-2024                                    | Exam start date: 15-Sep-2024                               |
|                                                     |                                                                  | Exam end date: 15-Dec-2024                                 |

### **Select a series**

On the home page you will see the available mock exam series grouped by active and past series. Once you have selected a series it will become blue. With the series selected, the **Mock exam results** shortcut will be active (no longer greyed out) in the left-hand menu.

To view the results, select **Mock exam results** from the left-hand menu or the **Open mock exam results** next steps button. You will be taken to the Mock exam results page.

If results are not available, **Mock exam results** on the side bar menu will remain greyed out.

| Switch exam board / centre: C                   | ambridge International / DHS003 - Test Organizati | ion DHS003                   |                               |                              |
|-------------------------------------------------|---------------------------------------------------|------------------------------|-------------------------------|------------------------------|
| Cambridge Assessment<br>International Education | Mocks Service<br>Cambridge International          |                              |                               | My Account 🗸                 |
| Home                                            | Home (CI July 2024)                               |                              |                               |                              |
| Students                                        |                                                   |                              |                               |                              |
| Mock exam bookings                              | Mock Series<br>Please select a mock exam series   |                              |                               |                              |
| Mock exam results                               | Active Series                                     |                              |                               |                              |
|                                                 | MOCK CI September 2024                            | Active                       | CI Oct 2024                   | Active                       |
|                                                 | Bookings open on: 01-Jul-2024                     | Exam start date: 15-Sep-2024 | Bookings open on: 01-Jul-2024 | Exam start date: 01-Aug-2024 |
|                                                 |                                                   | Exam end date: 15-Dec-2024   |                               | Exam end date: 31-Dec-2024   |
|                                                 | CL July 2024                                      | • Active                     | UAT Phase 2.2                 | • Active                     |
|                                                 |                                                   | Sum that date 45 to 2004     | Deriver and the stat          | Current deter of the sea     |
|                                                 | Bookings open on: 01-Jul-2024                     | Exam start date: 15-Jul-2024 | Bookings open on: 01-May-2024 | Exam start date: 01-Jul-2024 |
|                                                 |                                                   | Examend date: 51-Dec-2024    |                               | Exam cild date. 50-Det-2024  |

You will be taken to the Mock exam results page. Each row on the page represents a booking for a particular mock exam. It shows the qualification, the name of the mock exam, the window it was booked in, the number of students in the booking, the number of students with results available and with another statuses.

You can sort any column by clicking on its header (ascending – arrow up, descending – arrow down).

| Cambridge Assessment<br>International Education | Mocks Service<br>Cambridge Internation | al                                        |                           |            | e                   | My Account   |
|-------------------------------------------------|----------------------------------------|-------------------------------------------|---------------------------|------------|---------------------|--------------|
| Home                                            | Home (CI July 2024)                    | Mock exam results                         |                           |            |                     |              |
| Students                                        | Mock exam re                           | sults                                     |                           |            |                     |              |
| Mock exam bookings                              | Qualification 个                        | Mock exam                                 | Mock exam window 个        | Students ↑ | Available results 1 | Other status |
| Mock exam results                               | Cambridge IGCSE                        | 0510 English as a Second Language Paper 1 | 29-Jul-2024 - 04-Aug-2024 | 6          | 0                   | 6            |
|                                                 | Cambridge IGCSE                        | 0500 Paper First Language English 1       | 29-Jul-2024 - 04-Aug-2024 | 5          | 3                   | 2            |
|                                                 | Cambridge IGCSE                        | 0500 First Language English Paper 2       | 29-Jul-2024 - 04-Aug-2024 | 5          | 0                   | 5            |
|                                                 | Cambridge IGCSE                        | 0530 Spanish Paper 1                      | 29-Jul-2024 - 04-Aug-2024 | 7          | 0                   | 7            |
|                                                 | Cambridge IGCSE                        | 0452 Accounting Paper 1                   | 29-Jul-2024 - 04-Aug-2024 | 5          | 5                   | 0            |
|                                                 | Cambridge IGCSE                        | 0500 Paper First Language English 1       | 19-Aug-2024 - 20-Aug-2024 | 4          | 0                   | 4            |
| <ol> <li>Need help - contact us</li> </ol>      | Cambridge IGCSE                        | 0452 Accounting Paper 1                   | 19-Aug-2024 - 20-Aug-2024 | 2          | 0                   | 2            |

## **Accessing results reports**

#### **Overall results report**

To view the **overall results** for a particular mock exam booking (with results available) click its name in the mock exam column. You can now view the overall results for all candidates who sat the exam in the particular window. This includes total mark achieved and total percentage mark.

| Switch exam board / centre: C                   | ambridge International / DHS003 - Test Organiza | tion DHS003       |                  |                 |                             |
|-------------------------------------------------|-------------------------------------------------|-------------------|------------------|-----------------|-----------------------------|
| Cambridge Assessment<br>International Education | Mocks Service<br>Cambridge International        |                   |                  |                 | My Account 🗸                |
| Home                                            | Home (CI July 2024) > Mock exam results         | > Overall results |                  |                 | Export overall report       |
| Students                                        | 0452 Accounting Paper 1                         |                   |                  |                 | Overall report CSV          |
| Mock exam bookings                              | Cambridge IGCSE 29-Jul-2024 - 04-Aug-2024       | >                 |                  | Students: 5     | Availa Overall report PDF 0 |
| Mock exam results                               | Candidate no. 个                                 | Name 🛧            | Attempt status 个 | Mark achieved 个 | % achieved ↑                |
|                                                 | 0002                                            | Kaylani Colby     | Marked           | 6/35            | 17%                         |
|                                                 | 0001                                            | Navneet Adam      | Marked           | 9/35            | 26%                         |

The attempt status of a mock exam can be:

- Pending the mock exam has not yet been completed in RM Assessment Master
- **Marking** the mock exam has been completed in RM Assessment Master and marking is in progress
- Marked marking is complete, and the results are available to view

The results can be viewed on screen; alternatively, you can download a csv or pdf report of the overall results

- To download the Overall Results Report, click Export overall report
- Select either CSV or PDF format

Depending on the settings in your browser the PDF or CSV files generated will be downloaded to your default download location and can subsequently be opened in the default applications for these file formats.

|                                                 | anerannenagen grenn nevereree                             |     |                                                      |                                                   |      |
|-------------------------------------------------|-----------------------------------------------------------|-----|------------------------------------------------------|---------------------------------------------------|------|
| B Switch exam board / centre: C                 | mbridge International / DHS003 - Test Organization DHS003 | Ó   | mocks_998_over<br>Accounting_Pape                    | allresults_DH                                     |      |
| Cambridge Assessment<br>International Education | Mocks Service<br>Cambridge International                  | 0   | 135 KB + DONE<br>mocks_1276_over<br>_English_as_a_Se | rallresults_DHS003_0510<br>cond_Language_Paper_1. | ~    |
| Home                                            | Home (CI July 2024) > Mock exam results > Overall results |     | csv<br>329 B • 40 minutes a                          | igo                                               | port |
| Students                                        | 0452 Accounting Paper 1                                   |     |                                                      | Overall report CSV                                |      |
| Mock exam bookings                              | Cambridge IGCSE   29-Jul-2024 - 04-Aug-2024               | Stu | udents: 5 Availa                                     | Overall report PDF                                | 0    |
|                                                 |                                                           |     |                                                      |                                                   |      |

0003

The filename of the PDF or CSV files generated is an amalgamation of the following:

- **mocks** prefix indicating a mocks results report
- **booking ID** the booking ID the report relates to allowing you to correlate back to the original booking
- overallresults the type of report
- **centre number** your centre number
- mock exam name the mock exam name

Sydnee Booker

Here is an example of the overall results report for the mock exam booking in PDF format. The report lists each student with the marks achieved out of marks available and the % mark they achieved for the exam.

Cambridge Assessment International Education CI July 2024 series Mock exam name: 0452 Accounting Paper 1 Source: November 2023 Marking type: Auto marked Mock exam window: 29 Jul 2024 - 04 Aug 2024 Candidate no. Name Attempt status Marks achieved % achieved 6/35 0002 Kaylani Colby Marked 17% 0001 Navneet Adam Marked 9/35 26% 8/35 23% 0005 Sarala Smalls Marked 0004 Suriya Head Marked 10/35 29%

Marked

9/35

26%

Accessing reports (continued)

#### **Question level results report**

To access the Question Level Results Report per student, click the candidate number on the overall results page.

| mbridge International / DHS003 - Test Organizati | on DHS003                                                                                                    |                                                                                                    |                                                                                                    |                                                                                                    |
|--------------------------------------------------|----------------------------------------------------------------------------------------------------|----------------------------------------------------------------------------------------------------|----------------------------------------------------------------------------------------------------|----------------------------------------------------------------------------------------------------|
| Mocks Service<br>Cambridge International         |                                                                                                    |                                                                                                    |                                                                                                    | My Account 🗸                                                                                                    |
| Home (CI July 2024) → Mock exam results          | Overall results                                                                                                    |                                                                                                    |                                                                                                    | IPER Y Export overall report                                                                                                    |
| 0452 Accounting Demon 1                          |                                                                                                    |                                                                                                    |                                                                                                    |                                                                                                    |
| Cambridge IGCSE   29-Jul-2024 - 04-Aug-2024      |                                                                                                    |                                                                                                    | s Mark Scheme Students: 5                                                                                                    | Available results: 5 Other status: 0                                                                                                    |
| Candidate no. ↑                                  | Name 🛧                                                                                                    | Attempt status 个                                                                                                    | Mark achieved 个                                                                                                    | % achieved 个                                                                                                    |
|                                                  | Kaylani Colby                                                                                                    | Marked                                                                                                    | 6 / 35                                                                                                    | 17%                                                                                                    |
| 0001                                             | Navneet Adam                                                                                                    | Marked                                                                                                    | 9/35                                                                                                    | 26%                                                                                                    |
|                                                  | mbridge International / DHS003 - Test Organizati<br>Mocks Service<br>Cambridge International<br>Home (CI July 2024) > Mock exam results<br>0452 Accounting Paper 1<br>Cambridge IGCSE   29-Jul-2024 - 04-Aug-2024<br>Candidate no. ↑<br>0002<br>0001 | mbridge International / DH5003 - Test Organization DH5003 Mocks Service Cambridge International Mome (CI July 2024) > Mock exam results  O452 Accounting Paper 1 Cambridge IGCSE   29-Jul-2024 - 04-Aug-2024 Candidate no. ↑ Name ↑ O002 Kaylani Colby O001 Navneet Adam | mbridge International / DHS003 - Test Organization DHS003<br>Mocks Service<br>Cambridge International<br>Home (CI July 2024) > Mock exam results Coverall results<br>0452 Accounting Paper 1<br>Cambridge IGCSE   29-Jul-2024 - 04-Aug-2024<br>Candidate no. ↑ Name ↑ Attempt status ↑<br>Coverall Colby Marked<br>0001 Navneet Adam Marked | Mocks Service   Cambridge International   Home (CI July 2024) > Mock exam results `Overall results`   O452 Accounting Paper 1   Cambridge IGCSE   29-Jul-2024 - 04-Aug-2024   Candidate no. ↑   Name ↑   Attempt status ↑   Mark achieved ↑   0001   Navneet Adam   Marked   9/35 |

For the student selected, the question level results screen shows a breakdown of marks for each question in their mock exam. The data shown here may differ depending on the exam type. In the example below, for a multiple choice test, you will see the question number, the student answer the correct response and the marks achieved out of marks available.

You can export the question level results in CSV or PDF format. Select the **Export Individual Reports** button in the top right corner and then choose the CSV or PDF option.

| Switch exam board / centre: Cartering Control   | ambridge International / DH               | IS001 - Test Organisation DHS CIE                            |                  |                      |                                              |      |
|-------------------------------------------------|-------------------------------------------|--------------------------------------------------------------|------------------|----------------------|----------------------------------------------|------|
| Cambridge Assessment<br>International Education | Mocks Service<br>Cambridge Internationa   | ıt                                                           |                  |                      | My Account                                   | ~    |
| Home                                            | Home (CI July 2024) >                     | Mock exam results > Overall results > Question level results |                  | Access Question pape | <ul> <li>Export Individual Report</li> </ul> | orts |
| Students                                        | 0034 - Joss Sta<br>Cambridge IGCSE   0452 | C <b>Y</b><br>Accounting Paper 1   01-Oct-2024 - 23-Oct-2024 |                  | Access Mark Scheme   | Individual report CSV                        | 3%   |
| Mock exam bookings                              | Question No. 个                            | Topics 个                                                     | Student answer 4 | Correct answer 1     | Mark achieved 1                              |      |
| 1                                               | Q1                                        | The fundamentals of accounting                               | А                | с                    | 0/1                                          |      |
|                                                 | Q2                                        | The fundamentals of accounting                               | D                | D                    | 1/1                                          |      |
|                                                 | Q3                                        | Sources and recording of data                                | А                | В                    | 0/1                                          |      |
|                                                 | Q4                                        | Sources and recording of data                                | В                | В                    | 1/1                                          |      |
|                                                 | Q5                                        | Sources and recording of data                                | В                | А                    | 0/1                                          |      |
|                                                 | Qe                                        | Sources and recording of data                                | D                | D                    | 1/1                                          |      |
| ⑦ Need help - contact us                        | Q7                                        | Sources and recording of data                                | D                | В                    | 0/1                                          |      |

**Note**: The student's response is displayed if it is in plain text or is a multiple-choice question. The student's responses to other question types cannot be presented on the question level results page and in this case, you will see **Click here to view student response**. Click the link and the student's response will open in a new browser tab in RM Assessment Master. Once you have viewed the student's response you can close the browser tab.

Where the student's responses cannot be presented on the question level results page they will not show in the PDF or CSV file exports either. Instead, you will see **For this question the student response cannot be displayed** in the student response column.

The exported Question Level Results Report lists for each student, the question number, the response given for each question, the marks achieved and the marks available.

There are three types of reports depending on the exam taken.

#### 1. Standard report

Cambridge Assessment

CI July 2024 series

Candidate ld: 0045 Student name: Magnolia Coleman Marks achieved: 17 / 40 - 43%

Mock exam: 0530 Spanish Paper 1 Source: November 2023 Marking type: Auto marked Mock exam window: 01 Oct 2024 - 23 Oct 2024

| Question | Student response | Marks achieved | Marks available |
|----------|------------------|----------------|-----------------|
| Q23      | A                | 0              | 1               |
| Q24      | A                | 1              | 1               |
| Q25      | В                | 0              | 1               |
| Q26      | с                | 0              | 1               |
| Q27      | A                | 0              | 1               |
| Q28      | с                | 1              | 1               |
|          |                  |                |                 |

#### 2. Multiple Choice report with topics

Cambridge Assessment

CI July 2024 series

Candidate Id: 0034 Student name: Joss Stacy Marks achieved: 29 / 35 - 83%

Mock exam: 0452 Accounting Paper 1 Source: November 2023 Marking type: Auto marked Mock exam window: 01 Oct 2024 - 23 Oct 2024

| Торіс                          | Student answer                                                                                                    | Correct answer                                                                                                    | Marks achieved                                                                                                    |
|--------------------------------|----------------------------------------------------------------------------------------------------|----------------------------------------------------------------------------------------------------|----------------------------------------------------------------------------------------------------|
| The fundamentals of accounting | A                                                                                                    | с                                                                                                    | 0/1                                                                                                    |
| The fundamentals of accounting | D                                                                                                    | D                                                                                                    | 1/1                                                                                                    |
| Sources and recording of data  | A                                                                                                    | В                                                                                                    | 0/1                                                                                                    |
| Sources and recording of data  | В                                                                                                    | В                                                                                                    | 1/1                                                                                                    |
| Sources and recording of data  | В                                                                                                    | A                                                                                                    | 0/1                                                                                                    |
|                                | Topic The fundamentals of accounting The fundamentals of accounting Sources and recording of data Sources and recording of data | Topic     Student answer       The fundamentals of accounting     A       The fundamentals of accounting     D       Sources and recording of data     A       Sources and recording of data     B       Sources and recording of data     B | TopicStudent answerCorrect answerThe fundamentals of accountingACThe fundamentals of accountingDDSources and recording of dataABSources and recording of dataBBSources and recording of dataBA |

#### 3. Standard report with marking strands

Cambridge Assessment International Education

Candidate Id: 0070 Student name: Alanis Hampson Marks achieved: 80 / 80 - 100%

Mock exam: 0500 First Language English Paper 2 Source: November 2023 Marking type: Examiner marked Mock exam window: 01 Oct 2024 - 23 Oct 2024 CI July 2024 series

| Question | Student response                                              | Marking strands                                              | Marks achieved | Marks available |
|----------|---------------------------------------------------------------|--------------------------------------------------------------|----------------|-----------------|
| 1        | For this question the student response cannot be displayed    | Question 1 Writing: 25 of 25<br>Question 1 Content: 15 of 15 | 40             | 40              |
| 4        | For this question the student response cannot<br>be displayed | Content: 16 of 16<br>Style: 24 of 24                         | 40             | 40              |

# Accessing the source content question paper and mark scheme

You can view and download the original paper-based question paper and mark scheme from the overall results or question level results pages for each mock exam booked. To do this, click the **Access Question paper** and **Access Mark Scheme** links on either page.

The question paper or mark scheme will open in a browser tab and can be download in PDF format.

| 🗈 Switch exam board / centre: Cambridge International / DHS001 - Test Organisation DHS CIE |                                                                                                 |                  |                       |                                      |  |
|--------------------------------------------------------------------------------------------|-------------------------------------------------------------------------------------------------|------------------|-----------------------|--------------------------------------|--|
| Cambridge Assessment<br>International Education                                            | Mocks Service<br>Cambridge International                                                        |                  |                       | My Account 🗸                         |  |
| Home                                                                                       | Home (CI July 2024) > Mock exam results > Overall results                                       |                  | Access Question pa    | aper × Export overall report         |  |
| Students<br>Mock exam bookings                                                             | <b>0510 English as a Second Language Paper 1</b><br>Cambridge IGCSE   15-Sep-2024 - 27-Sep-2024 | C Access Mar     | rk Scheme Students: 5 | Available results: 4 Other status: 1 |  |
| Mock exam results                                                                          | Candidate no. 个 Name 个                                                                          | Attempt status 🛧 | Mark achieved ↑       | % achieved 个                         |  |

## **Further help**

If you require further assistance, please contact Cambridge University Press & Assessment and not RM directly.

If you need help, please contact our Customer Support Centre

info@cambridgeinternational.org

+44 1223 553554

Please reference Digital Mocks Service in your email title

## Our Customer Support team is available 24 hours a day, six days a week, from Sunday 00:00 UTC\* to Friday 23:59 UTC (closed on Saturday)

\*Co-ordinated Universal Time (Greenwich Meantime in UK also known as Western European Time)

© Cambridge University Press & Assessment 2025

We are committed to making our documents accessible in accordance with the WCAG 2.2 Standard. We are always looking to improve the accessibility of our documents. If you find any problems or think we are not meeting accessibility requirements, contact us at <u>info@cambridgeinternational.org</u> with the subject heading: Digital accessibility. If you need this document in a different format, contact us and supply your name, email address and requirements and we will respond within 15 working days.